Für IServ gibt es ebenso eine App, die Sie für ein mobiles Gerät herunterladen und nutzen können.

Zur Anmeldung in der App gibt es gesonderte Hinweise unter <a href="https://iserv.eu/doc/cookbook/app/">https://iserv.eu/doc/cookbook/app/</a>

Wichtig ist, dass sie zunächst auf "Ich habe keine E-Mail-Adresse" klicken.

| 🗳 🖻 🖄 🔍 🔍 🗐 14:02             | SIM fehlt 奈          | 11:03                   |         |
|-------------------------------|----------------------|-------------------------|---------|
| Anmeldung                     | Aco                  | count hinzufügen        | 0       |
| IServ-E-Mail-Adresse          |                      | ISe                     | erv     |
| Passwort                      | Account h            | Ich habe keine E-Mail-/ | Adresse |
|                               | IServ-E-Mail-Adresse |                         |         |
| ICH HABE KEINE E-MAIL-ADRESSE | Passwort             | Anmelden                |         |

Auf der dann erscheinenden Seite geben Sie ein:

| Schulserver unserer Schule: | <u>warsingsfehnost.de</u>                            |  |  |
|-----------------------------|------------------------------------------------------|--|--|
| Benutzername                | den Namen Ihres Kindes, z.B. max.mustermann          |  |  |
| vorläufiges Passwort        | das Geburtsdatum Ihres Kindes, z.B. 16.04.2010       |  |  |
|                             | Bitte denken Sie daran, nach dem ersten Anmelden das |  |  |
|                             | Passwort zu ändern.                                  |  |  |

Hilfe

Bei Fragen wenden Sie sich bitte an die Lehrkräfte der Grundschule Warsingsfehn-Ost oder schreiben eine Mail an admins@warsingsfehnost.de.